## **Suggest Orders**

## **Suggest Orders**

As a clinician, there may be situations where you would like to suggest orders to the patient's physician. These orders would not be active until approved and ordered by that physician.

Place a Suggest Order with the suggested orders written in the Freetext field, this will be seen when the order is routed to the physicians Message Center.

How to Order a Suggest Order

- 1. Click the Add Order window
- 2. Search for Suggest

| +   | 🕂 Add 🛛 🖓 Document Medication by Hx 📔 Reconciliation 👻 |              |  |  |  |  |  |  |
|-----|--------------------------------------------------------|--------------|--|--|--|--|--|--|
| Ord | ers Medication List                                    |              |  |  |  |  |  |  |
| Þ   | Search: suggest 🖌 Contains 🗸 Type: 👘 All Orders        | *            |  |  |  |  |  |  |
|     | 📭 Up 🕼 Home 👷 Fayorites 🝷 🚞 Folders 🖹 Copy Folder:     | At location: |  |  |  |  |  |  |
|     | Suggest Order                                          |              |  |  |  |  |  |  |

- 3. Select the Suggest Order
- 4. Enter any comments in the Freetext field.

| ? 🖻          | 🍄 Order Name                                                                                                   | Status                            | Start             | Details                                                                                                    |
|--------------|----------------------------------------------------------------------------------------------------|-----------------------------------|-------------------|----------------------------------------------------------------------------------------------------|
| 🗄 REST PO    | CH; 262; 2 FIN/ENC:018                                                                                         | 847202                            |                   |                                                                                                    |
| 🗄 Consult    | s                                                                                                    |                                   |                   |                                                                                                    |
|              | Suggest Order                                                                                                  | Order                             | 2013-Feb-15 11:22 | Thank you for allowing me to see your patient. I would suggest increasing the Zyprexa to 10mg at hs., Start: 2013-Feb-15 11:22 |
| ▼ Details I  | for Suggest Or                                                                                                 | der                               |                   |                                                                                                    |
| 🚰 Details    | 🔃 Order Comments                                                                                               | ]                                 | -                 |                                                                                                    |
| + %          | lh. 🖡 🗧                                                                                                    |                                   |                   |                                                                                                    |
| Freetext:    | Thank you for allowing n<br>your patient. I would su<br>increasing the Zyprexa t<br>hs.]<br><no items=""></no> | ne to see<br>uggest<br>to 10mg at |                   | Start Date/Time: 2013-Feb-15 文 🗙 1122 🗘                                                                                        |
|              |                                                                                                    |                                   |                   |                                                                                                    |
| 0 Missing Re | equired Details                                                                                                |                                   |                   | Sign                                                                                                    |
|              | 5. Ria                                                                                                    | ht click                          | on the orde       | er details to change the ordering physician.                                                                                   |

| 🔲 👘 Suggest Order 🛛 Order 2013-Feb-15 11:22 |                |     |  | Thank you for allowing me to s | ee your patient.I would suggest increasing              | the Zyprexa to 10mg at hs., Start: |
|---------------------------------------------|----------------|-----|--|--------------------------------|---------------------------------------------------------|------------------------------------|
|                                             |                |     |  | 2013-Feb-15 11:22              | Remove                                                  |                                    |
|                                             | Suggest Or     | dar |  | -                              | Ordering Physician                                      |                                    |
| ▼ Details for                               | Suggest Oit    | Jei |  |                                | Add/Modify Compliance                                   |                                    |
| 😭 Details                                   | Drder Comments |     |  |                                | Reference Information                                   |                                    |
| + % h.                                      | ∎ ×            |     |  |                                | Add To Favorites<br>Disable Order Information Hyperlink |                                    |

6. The Ordering Physician window will appear. Enter the name of the physician that you are suggesting orders to into the Search box, beginning with the last name.

| P Ordering Physician                                  |           |  |  |  |  |  |  |
|-------------------------------------------------------|-----------|--|--|--|--|--|--|
| * <b>Physician name</b><br>Test, CPOE Physician, MD   | <b>#</b>  |  |  |  |  |  |  |
| *Order Date/Time<br>2013-Jul-09                       | 1210      |  |  |  |  |  |  |
| *Communication type<br>Clinician<br>Medical Directive |           |  |  |  |  |  |  |
| Physician Co-Sign<br>Telephone<br>Verbal<br>Written   |           |  |  |  |  |  |  |
|                                                       | OK Cancel |  |  |  |  |  |  |

- 7. Select Physician Co-Sign as the Communication Type.
- 8. Sign the order

|   | Βŗγ         | 🔊 Order Name 🔺 | Details                                                                                                    | Start | Status     | Ordering Physician | Last Updated | Last Updated By | Stop 💧 |  |
|---|-------------|----------------|----------------------------------------------------------------------------------------------------|-------|------------|--------------------|--------------|-----------------|--------|--|
|   | 🗄 Inpatient |                |                                                                                                    |       |            |                    |              |                 |        |  |
|   | <b>0</b>    | Suggest Order  | Thank you for the opportunity to see this patient. I would recommend and increase to 2013-Jul-09 12:10 the patients Lasix daily order, from 20mg to 40mg. thanks, Start: 2013-Jul-09 12:10 |       | Processing |                    |              |                 |        |  |
| L | -           |                |                                                                                                    |       |            |                    |              |                 |        |  |

## The Suggest Order as it appears in Message Center:

| Inbox Summary 🛛 🖁                        | Orders ×             |               |                 |               |               |               |              |
|------------------------------------------|----------------------|---------------|-----------------|---------------|---------------|---------------|--------------|
| Inbox Proxies Pools                      | Communicate - 🎒 Open | Forward Only  | Select Patient  | Select All    |               |               |              |
| Display: Lock 00 Days                    | Patient Name         | Order Name    | Originator Name | Туре          | Details       | Order Comment | Order Action |
| Cospidy: Lasc 90 Days                    | POWERPLANTEST, THREE | Suggest Order | Test, CPOE Ph   | Cosign Orders | Thank you for |               | Order        |
| Inhox Items (2)                          | POWERPLANTEST, FOUR  | Suggest Order | Test, CPOE Ph   | Cosign Orders | thank I wouls |               | Order        |
| Orders (2/2)     Orders to Approve (2/2) |                      |               |                 |               |               |               |              |
| Documents                                |                      |               |                 |               |               |               |              |
| Messages                                 |                      |               |                 |               |               |               |              |
| Work Items (3)                           |                      |               |                 |               |               |               |              |
| Saved Documents                          |                      |               |                 |               |               |               |              |

| Orders to Approve X Cosign Orders: ZZ TEST, PATIENT T                                                                                                    | HREE ×                           |                    |                                            |  |  |  |  |
|----------------------------------------------------------------------------------------------------|----------------------------------|--------------------|--------------------------------------------|--|--|--|--|
| 🔀 Forward Only   💺 Select Patient  🛧                                                                                                    |                                  |                    |                                            |  |  |  |  |
| ZZ TEST, PATIENT THREE                                                                                                    | Age:65 years                     | Sex:Male           | LOC:MED PCH; 120; 2 ARO:                   |  |  |  |  |
| Inpatient [2013-May-03 14:43 - 2013-Jun-24 10                                                                                                    | 0:56] DOB:1947-Sep-19            | MRN:888000587      | ** Allergies Not RecordedRESUS:            |  |  |  |  |
| Driginal order entered and electronically signed by Test, CPOE Physical Therapist, PT on 2013-May-28 at 15:11 .<br><u>Havisan Co Sign order by</u> Test, CPOE Physician, MD<br>Communication Orders Obpartment<br>Suggest Order |                                  |                    |                                            |  |  |  |  |
| Details Additional Info History Comments Validat                                                                                                    | ion Results Ingredients Pharmacy | Compliance History |                                            |  |  |  |  |
| Freetoxt restorative care please Start Date/Time 2013-May-20 15:11 Constant Indicator No Stop Date/Time 2013-May-20 15:11                                                                                                    |                                  |                    |                                            |  |  |  |  |
| Action Pane                                                                                                    |                                  |                    | <b>4</b>                                   |  |  |  |  |
| Approve (No dose range)     O Refuse                                                                                                    | Reason:                          | 4                  |                                            |  |  |  |  |
| Comments:<br>(Limit 255)                                                                                                    |                                  |                    |                                            |  |  |  |  |
|                                                                                                    |                                  |                    | Ne <u>x</u> t O <u>K</u> OK & <u>N</u> ext |  |  |  |  |

**Note**: If you agree with the suggested order, select OK or OK & Next and then enter the chart and place the suggested order or make the necessary changes to an existing order.

**Do NOT** refuse a Suggest Order. In the event that you do not agree with the suggested order, approve the message from your Message Center to manage the order in the chart and then DO NOT follow through with the suggestions.

Approving this order simply acknowledges that the physician has read the suggest order